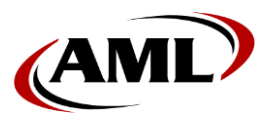

# **Glink Terminal Emulation Quick-Start**

### <u>To Begin:</u>

Swipe UP on Striker's display to view the available applications.

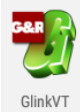

Find the Glink app icon and tap it to activate.

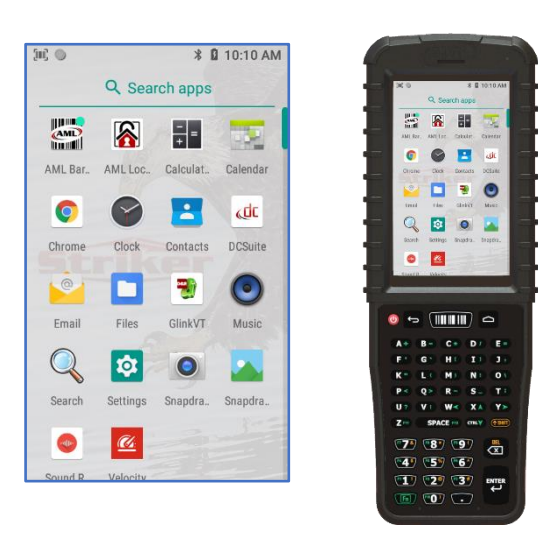

# **CONNECTING TO YOUR HOST SERVER:**

1. Choose applicable Session profile—VT220 or SSH—then tap the Settings icon :

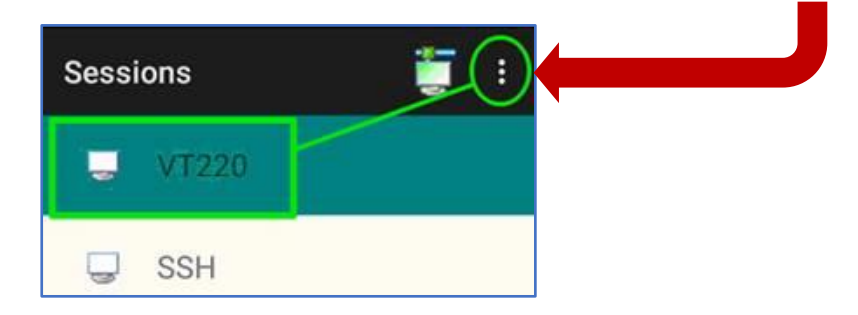

2. Tap Settings > Telnet options:

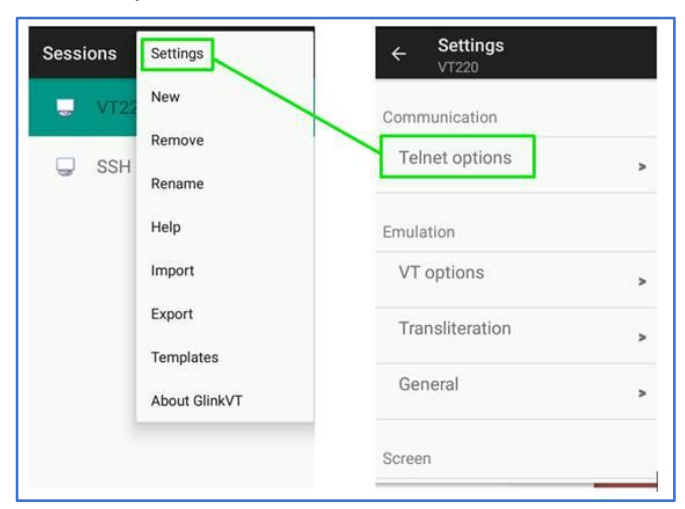

3. Enter the applicable Host Server IP address and tap OK:

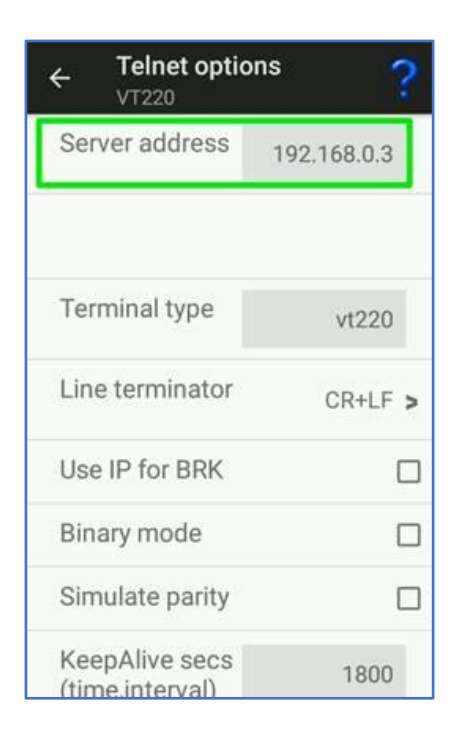

4. Press the *Back key* returning to Main Menu, then tap *CONNECT*:

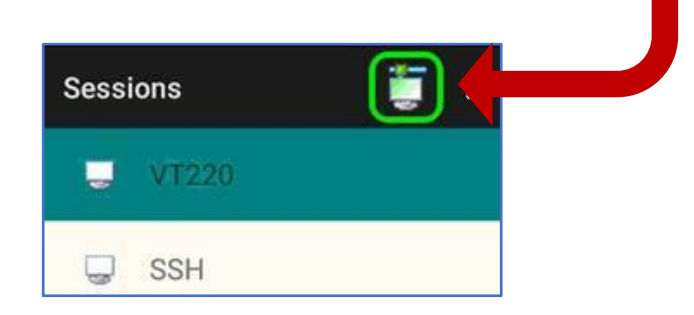

## **COMMON SETTINGS/ADJUSTMENTS:**

#### **CHANGING FONT SIZE**

1. Tap Settings > Screen options > Font size

| ← Screen opt<br>VT220 | tions ?                 |
|-----------------------|-------------------------|
| Font size             | 20 >                    |
| Font name             | Default >               |
| Cursor type           | Line >                  |
| 3D variable<br>fields | On without > attributes |
| Blinking cursor       |                         |
| White backgrou        | d 3D fields             |
|                       |                         |

## ENABLING AUTO-LOGIN

1. Tap *Settings* > *Telnet options* > configure the *Telnet login* section as follows:

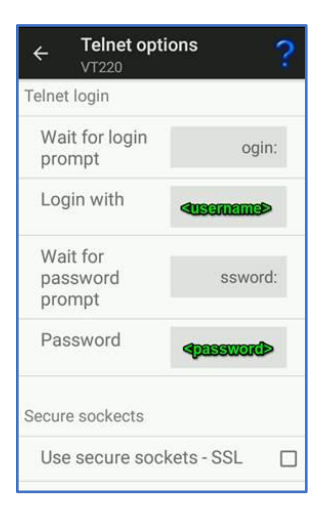

#### HELP SECTION

Each submenu includes a comprehensive help section accessed by tapping the help access icon:

| ÷                  | General options<br>VT220                 | ?     |
|--------------------|------------------------------------------|-------|
| Mo<br>to c         | ve Disconnect function<br>drop down menu |       |
| Sho                | ow Enter on Action bar                   |       |
| Scr<br>orie        | een Portra<br>entation Portra            | ait > |
| Aut<br>sta         | to-connect session at<br>rt up           |       |
| Aut<br>if c<br>los | to-reconnect<br>onnection<br>t           |       |
| Dis                | connect at lock screen                   |       |
| Nev                | ver Auto-Lock when<br>inected            |       |

For more comprehensive documentation, go to:

https://www.amltd.com/Product-Documentation.

Look for the Striker product icon, and scroll the document selections to find the document entitled "Glink TE Software".